() interloc solutions 100% Maximo

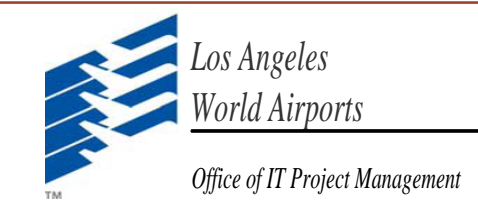

# Maximo Monthly Release 04/04/2018

Phase 6 ITSRs Deployment

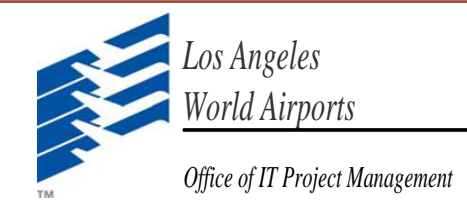

## ITSR # 481: Manage Downtime History

 Users can now view "downtime history" of a particular asset, by clicking on "View Downtime History" on Asset Application. A Cognos report is also available to view history of Assets by Failure class or within a date range. Downtime history shows details of the person who brought down/up the asset, SR/WO number & description which was used to bring down the Asset etc.

| Assets                                                      |                      | IBM Cognos Vi | ewer - LAW | /A Asset Statu | ıs History              |                |
|-------------------------------------------------------------|----------------------|---------------|------------|----------------|-------------------------|----------------|
| Find Asset                                                  | - 🔶 🕙 📥              |               |            |                |                         |                |
| Find Navigation Item                                        | set Spare Parts      |               | 10-        | 1              |                         |                |
| Go To Applications Asset:                                   |                      | FM@LAW        | A          |                |                         |                |
| O000001610 0000001610                                       | * Passenger Elevator | ALME AND A    |            |                |                         |                |
| Sommon Actions                                              |                      |               |            |                | DV                      |                |
| More Actions     Attention: Asset is      Bring Asset Up // | Down!                | ASSELL        |            |                | <u>KI</u>               |                |
| View Downtime History                                       |                      |               |            |                |                         |                |
| Image                                                       |                      | Asset Number  | Legacy ID  | Asset Status   | Change Date             | Change By      |
|                                                             |                      | 0000001610    | T1-EL-04   | DOWN           | Jan 23, 2018 1:41:55 PM | ANDRADE, JAMES |

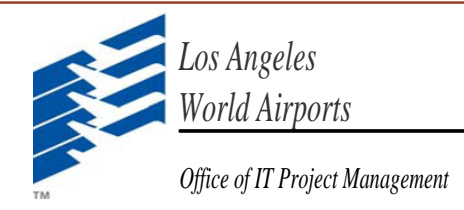

## ITSR # 473: Asset Logs

 While working on work orders, users can add a work log of type "Asset". All these logs are visible under "Logs" tab of Asset application for particular Asset. Supervisors can add logs to Assets directly on Asset application as well.

| List View Work Order Plans Assignments Related Records Actuals                     | Assets                                                                      |
|------------------------------------------------------------------------------------|-----------------------------------------------------------------------------|
| Work Order: Site:<br>W1828831 * 3-4 elev Perform 5-year load test                  | Find Asset                                                                  |
| Work Log Communication Log                                                         | Find Navigation Item                                                        |
|                                                                                    | Available Queries Asset. Site: State                                        |
| Work Logs 🕨 Filter > 🤍 🥒 🏠 🔶 🗐 1 - 2 of 2 🛶                                        | All Records 0000002591 * Passenger Elevator LAX OPE                         |
| Record Class Created By Name                                                       | All Bookmarks                                                               |
| V1828831 >> WORKORDE 999KYS Sayyed, Khalid                                         | Assets with devices                                                         |
| Details                                                                            | T2 Restroom Query Asset Logs Filter > Q 2 1 - 1                             |
| Created By:                                                                        | TBIT Elevator Query     Created Date +     Summary                          |
| 999KYS Sayyed, Khalid Sayyed, Khalid Elevators Etc. to performed 5-year load test. | Common Actions 4/4/18 5:33 PM Elevators Etc. to performed 5-year load test. |
| Date: Details:                                                                     | New Asset                                                                   |
| 4/4/18 5:32 PM                                                                     |                                                                             |
| *Type: Font Size                                                                   |                                                                             |
| ASSET Elevators Etc. to performed 5-year load test.                                |                                                                             |

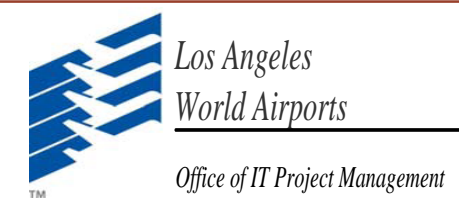

## ITSR # 461: SR response time Report

 SR Response time report is available to see response times of SRs by Failure class.

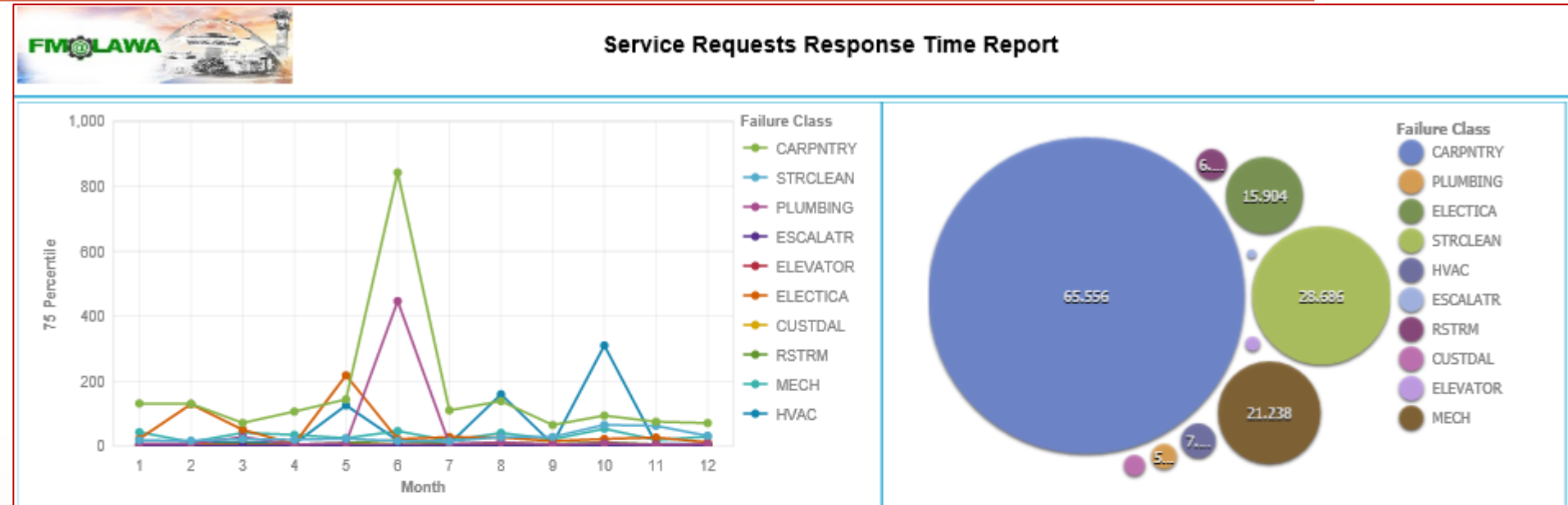

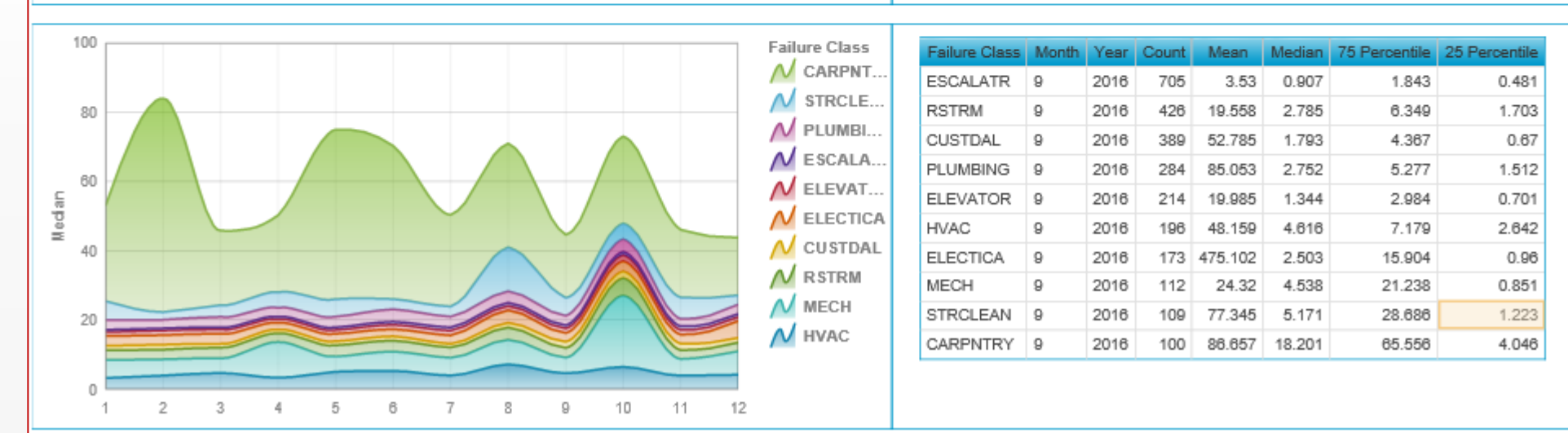

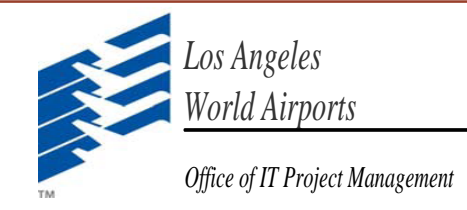

## ITSR # 455: Last PM with Actuals Column for Soft/Hard Schedules on Cognos

• Date of last PM work order with Actual labor hours, for a particular asset, can be seen on Soft & hard schedule reports.

| IBM Cognos Viewer - Work Order Soft Schedule Report - LAWA AMD                                                                 |        |                                                                                                    |               |            |                             |  |
|----------------------------------------------------------------------------------------------------|--------|----------------------------------------------------------------------------------------------------|---------------|------------|-----------------------------|--|
| Work Order Soft Schedule Report - LAWA AMD<br>Shop Name: ELV-SHOP, Count of Work Orders: 10, Date Between Mar 19, 2018 and Mar |        |                                                                                                    |               |            |                             |  |
| WONUM                                                                                                    | SITEID | DESCRIPTION                                                                                              | JPNUM         | WOPRIORITY | Last PM w /<br>actuals      |  |
| W1802669                                                                                                    | LAX    | Terminal 2 - Escalator PM, T2-15 - Monthly<br>Escalator Service                                          | ESC-M-<br>001 | 8          | Jan 19, 2018<br>7:56:28 PM  |  |
| W1804107                                                                                                    | LAX    | Terminal 5 - Escalator PM, T5-ES-11 - Monthly<br>Escalator Service                                       | ESC-M-<br>001 | 8          | Jan 18, 2018<br>3:51:25 PM  |  |
| W1797054                                                                                                    | LAX    | ELV - SHOP WEEKLY UTILITY SHUTDOWN<br>REQUESTS (USR's) - Weekly Utility Shutdow n<br>Requests (USR)      | ELV-W-<br>USR | 5          |                             |  |
| W1802435                                                                                                    | LAX    | Terminal 4 - Escalator PM, T4-15 - Annual<br>Escalator Service                                           | ESC-A-<br>001 | 7          | Feb 24, 2018<br>2:10:11 AM  |  |
| W1802975                                                                                                    | LAX    | Terminal 6 - Escalator PM, T6-9 - Monthly<br>Escalator Service                                           | ESC-M-<br>001 | 8          | Feb 26, 2018<br>12:02:07 AM |  |
| W1804367                                                                                                    | LAX    | CUP - Bevator PM, Passenger Bevator, EL2S -<br>Monthly Bevator, Hydraulic, Pass/Freight -<br>Maintenance | ELV-M-<br>002 | 6          | Feb 21, 2018<br>11:06:18 AM |  |

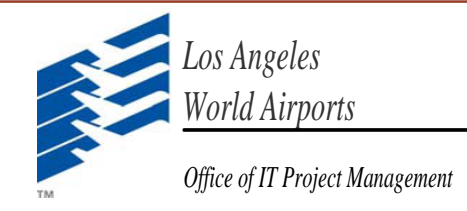

## ITSR # 468: Remove "Open SR" application from the Technician Start Center

• "Open SR" portlet is removed from technician to avoid confusion. "On-call Assigned SRs" portlet is still available on the start center.

| Update Start Center     |                         |  |  |  |  |  |
|-------------------------|-------------------------|--|--|--|--|--|
| Asset Management Div.   | CUP                     |  |  |  |  |  |
| Default Template        | Electrical Shop         |  |  |  |  |  |
| Elevator Shop           | FMCRD                   |  |  |  |  |  |
| Field Paint Shop        | HVAC Shop               |  |  |  |  |  |
| Mechanical Shop         | Plumbing Shop           |  |  |  |  |  |
| Supervisor Start Center | Technician Start Center |  |  |  |  |  |
| Bulletin Board          | 2 >                     |  |  |  |  |  |
| My Assigned WO (Non-PM) | 1 >                     |  |  |  |  |  |
| My Assigned PM          | 0 >                     |  |  |  |  |  |
| On-Call Assigned SRs    | 0 >                     |  |  |  |  |  |

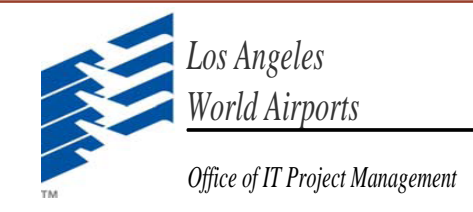

# ITSR # 480: Ability to flag assets that have been labeled/tagged

 User can enter the date on which an Asset was tagged and track/search Assets which were tagged or were yet to be tagged. Asset tagged between a certain date can be searched for retagging.

| Assets                                                   |                                              |
|----------------------------------------------------------|----------------------------------------------|
| 1 🗐 🏒 🗢 🔿 🕙 🚭                                            |                                              |
| List View Asset Spare Parts Specifications Safety Meters | Relationships Work                           |
| Asset 0000001389 * Passenger Elevator                    | Status:<br>OPERATING                         |
| SAP ID#:                                                 |                                              |
| Legacy ID / Asset Name:                                  | 5 M T W T F S<br>1 2 3 <u>4</u> 5 6 7        |
| T6-EL-03                                                 | 8 9 10 11 12 13 14                           |
| Feature Class:                                           | 15 16 17 18 19 20 21<br>22 23 24 25 26 27 28 |
|                                                          | <b>29 30</b> 1 2 3 4 5                       |
|                                                          | 2017 2018 2019                               |

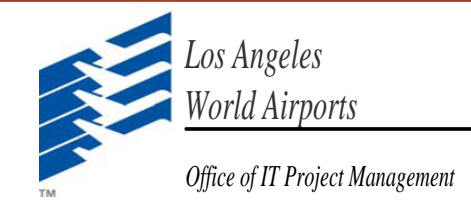

## ITSR # 489: Update Asset Criticality Descriptions

• Asset criticality descriptions are updated as below.

| List View Asset Spare Parts                                                                                        | S Specifications Safety Meters Relationships Work               |
|----------------------------------------------------------------------------------------------------|-----------------------------------------------------------------|
| Asset:<br>0000001389 * Passenger Eleva<br>Bring Asset Up / Down<br>SAP ID#:<br>Legacy ID / Asset Name:<br>T6-EL-03 | Select Value                                                    |
| Feature Class:                                                                                                    | 1     Very Low       2     Low       3     Medium               |
| Details Parent:                                                                                                    | 4 High<br>5 Very High                                           |
| Location:<br>TER06.L1ELV >> Terminal 6. T6. Lev                                                                    | Cancel Criticality: Cel 1, Arrivals, Baggage Claim, Elevator 00 |

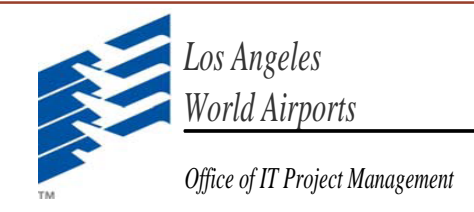

### ITSR # 491: ADD 3 New KPIs to Each of the Superintendents Start Centers

• Following KPIs are added to the start center of superintendents of all shops.

| HVAC. PM Work Orders SUSPENDED for Rolling 12 r<br>Last Run: 4/4/18 5:01 AM | nonths |                                                                 |        |        | Update   |
|-----------------------------------------------------------------------------|--------|-----------------------------------------------------------------|--------|--------|----------|
| HVAC PM Work Orders SUSPENDED for Rolling 12 months (%)                     |        |                                                                 |        |        |          |
|                                                                             | Status | KPI                                                             | Actual | Target | Variance |
| 20 $25$ $30$ $35$ $40$                                                      | -      | HVAC PM Work Orders SUSPENDED for Rolling 12 months (%)         | 0.81   | 10     | -9.19    |
| 5<br>0<br>45<br>50                                                          |        |                                                                 |        |        |          |
| HVAC Proactive vs Reactive Work Hours for Rolling 1                         | 2 mont | hs                                                              |        |        |          |
| Last Run: 4/4/18 5:01 AM                                                    | 2      |                                                                 |        |        | Update   |
| HVAC Proactive vs Reactive Work Hours for Rolling 12 months (%)             |        |                                                                 |        |        |          |
|                                                                             | Status | KPI                                                             | Actual | Target | Variance |
| 40 50 60 70                                                                 | €      | HVAC Proactive vs Reactive Work Hours for Rolling 12 months (%) | 63.3   | 80     | -16.7    |
| 20<br>10<br>0<br>100<br>100                                                 |        |                                                                 |        |        |          |

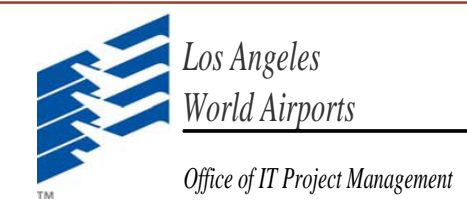

# ITSR # 467: Request to view Child WO's in EZMax Mobile

• Child work orders can now be see and accessed from parent work order on EZMax Mobile, from

actions menu.

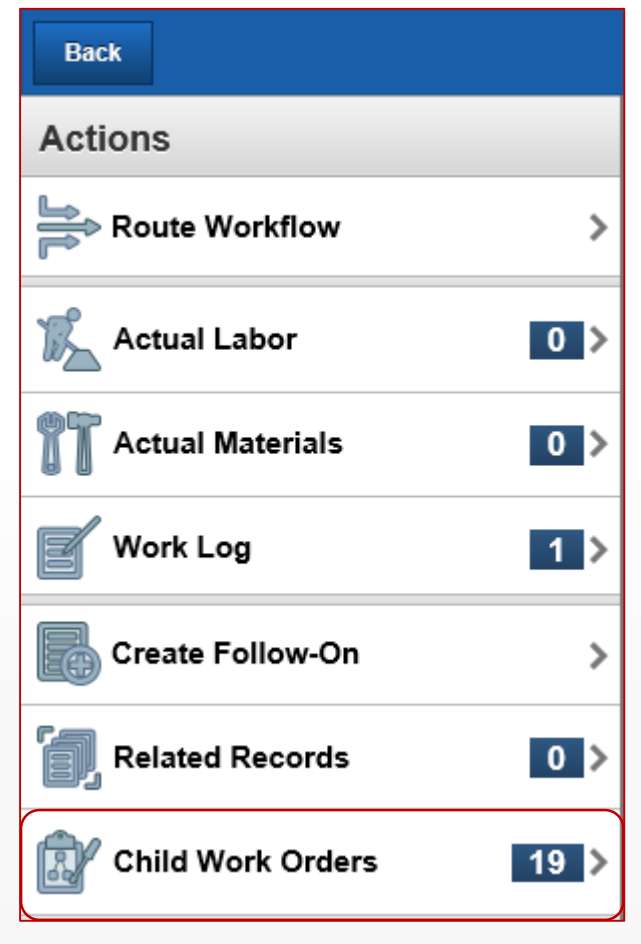

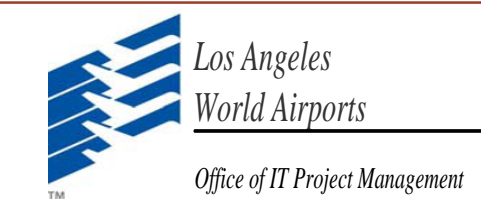

ITSR # 474: Allow Owner Group to be selected from front screen on EZMax Mobile

• Owner group on work order can now be selected from main screen of work order.

| Back         | Work Order Tracking | Save     |
|--------------|---------------------|----------|
| Respons      | ibility             |          |
| On Behalf (  | Of                  | >        |
| Work Grou    | p*                  | >        |
| Owner        |                     | >        |
| Owner Gro    | up                  | >        |
| Scheduli     | ng Info             |          |
| Target Star  | t                   |          |
| Target Finis | sh                  | <b>—</b> |
| Scheduled    | Start               | <b></b>  |

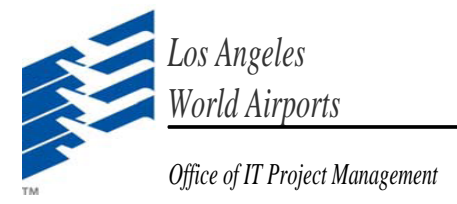

### ITSR # 475: Add Assetnum and Legacy Number to Advanced Search in SR Module on EZMax

• Service Requests can be searched by Asset number and legacy number from "Advance Search".

| Sayyed, Khalid         | 🔻 Go To  | Back     | Adv    | anced Sea | rch |
|------------------------|----------|----------|--------|-----------|-----|
| Service Request        |          |          |        |           |     |
| Q Quick Search on TICK | Advanced | Owner G  | roup   |           |     |
| Add New                | >        | Status   |        |           |     |
| My Saved Queries       | >        | Location |        |           |     |
| All Saved Queries      | >        | Legacy N | lame   |           |     |
| New Service Requests   | 12>      | Asset    |        |           |     |
| Open Service Requests  | 72>      | Legacy N | lumber |           |     |

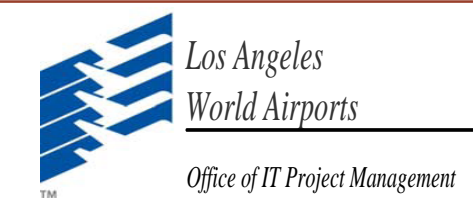

# ITSR : EZMax Usage and Maximo Usage work spaces

• Cognos work spaces are created to track EZMax Mobile Usage.

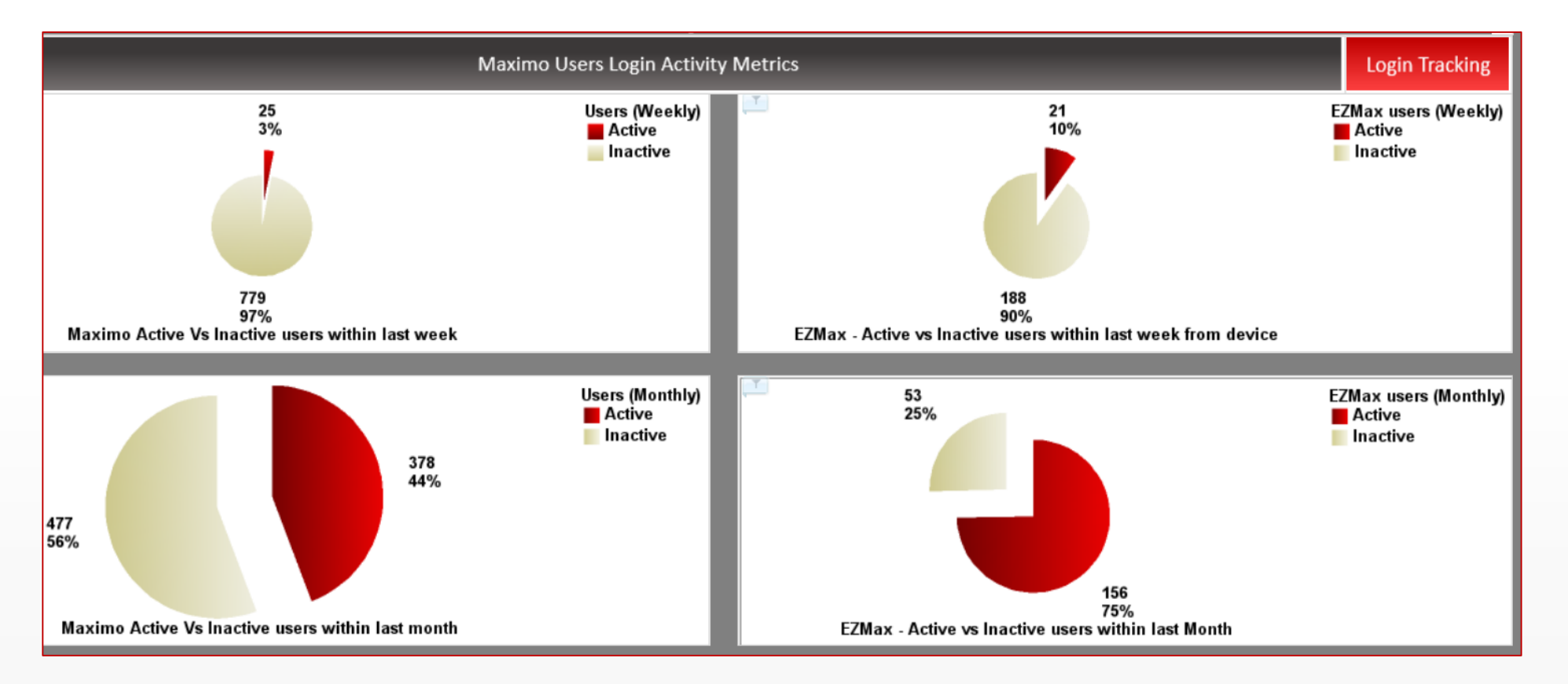

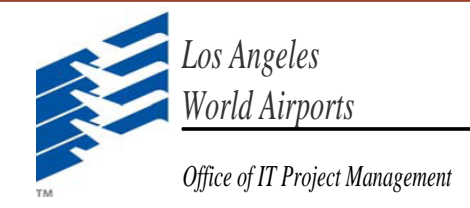

# ITSR : EZMax Usage and Maximo Usage work spaces

 $\,\circ\,\,$  Cognos work spaces are created to track Maximo Usage.

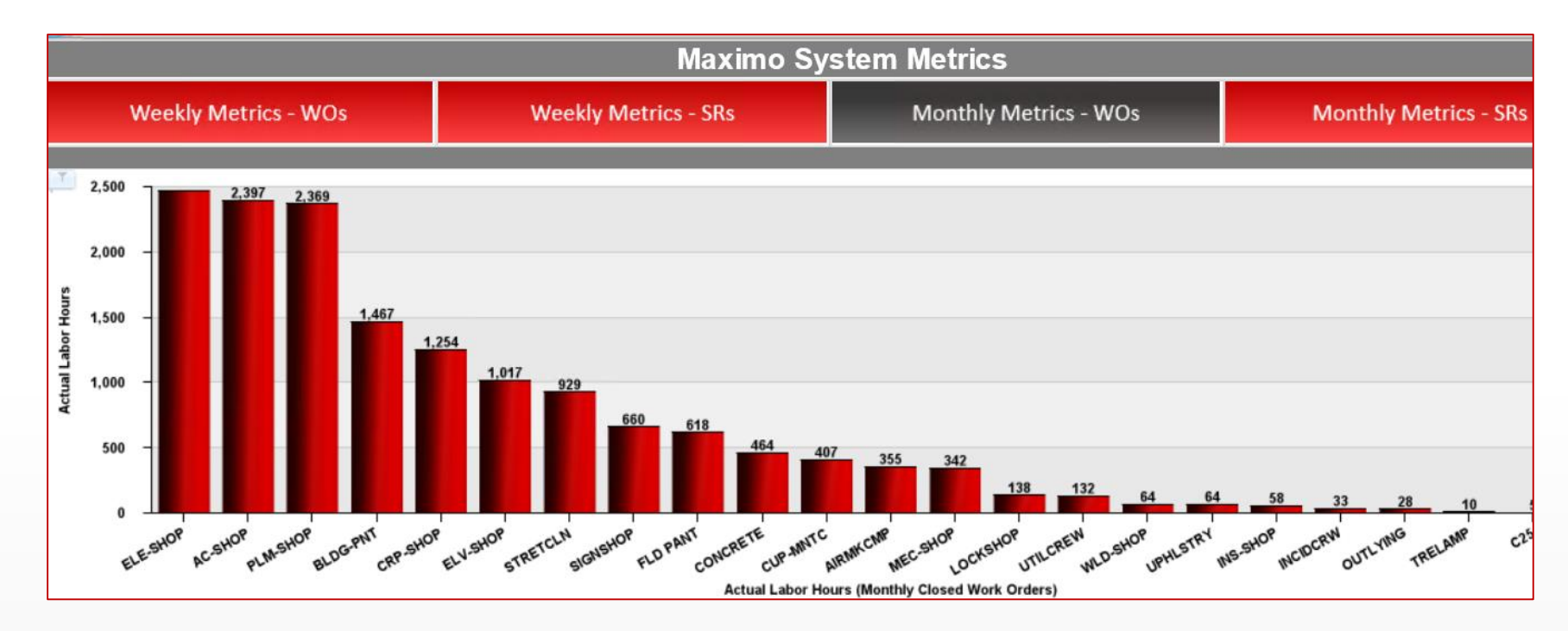

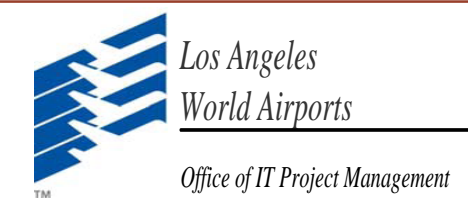

## ITSR # 477, 458, 488: Issues/Bugs fixes

- **ITSR # 362:** Work Group Lookup in WO (ezmax) doesn't show all values, user has to go to next page and come back to previous page to see all values such as "ELV-SHOP".
- This Issue is **FIXED**. All work groups are show correctly, sorted alphabetically.
- **ITSR # 458:** Parse EZMaxMobile Scanning to Include Only Asset Number on Asset Tags.
- This Issue is FIXED. Even if Asset Tag has more data than Asset number, separated by commas, EZMax Mobile would just pick and search Asset Number from the tag.
- **ITSR # 488:** Enable Cron Task for KPI Trending.
- KPI Trends can be generated in Maximo and patterns can be see over time.